# 이용방법 (관광 안내 Android 버전)

스마트폰이나 태블릿 단말기의 권장환경으로서 Android OS 4.2 이상, 브라우저 Chrome은 최신판을 이용하시기 바랍니다. 상기 이외의 환경에서는 이용하지 못할 가능성이 있습니다. ※병원안내 이용방법은 7페이지를 참조하시기 바랍니다.

1

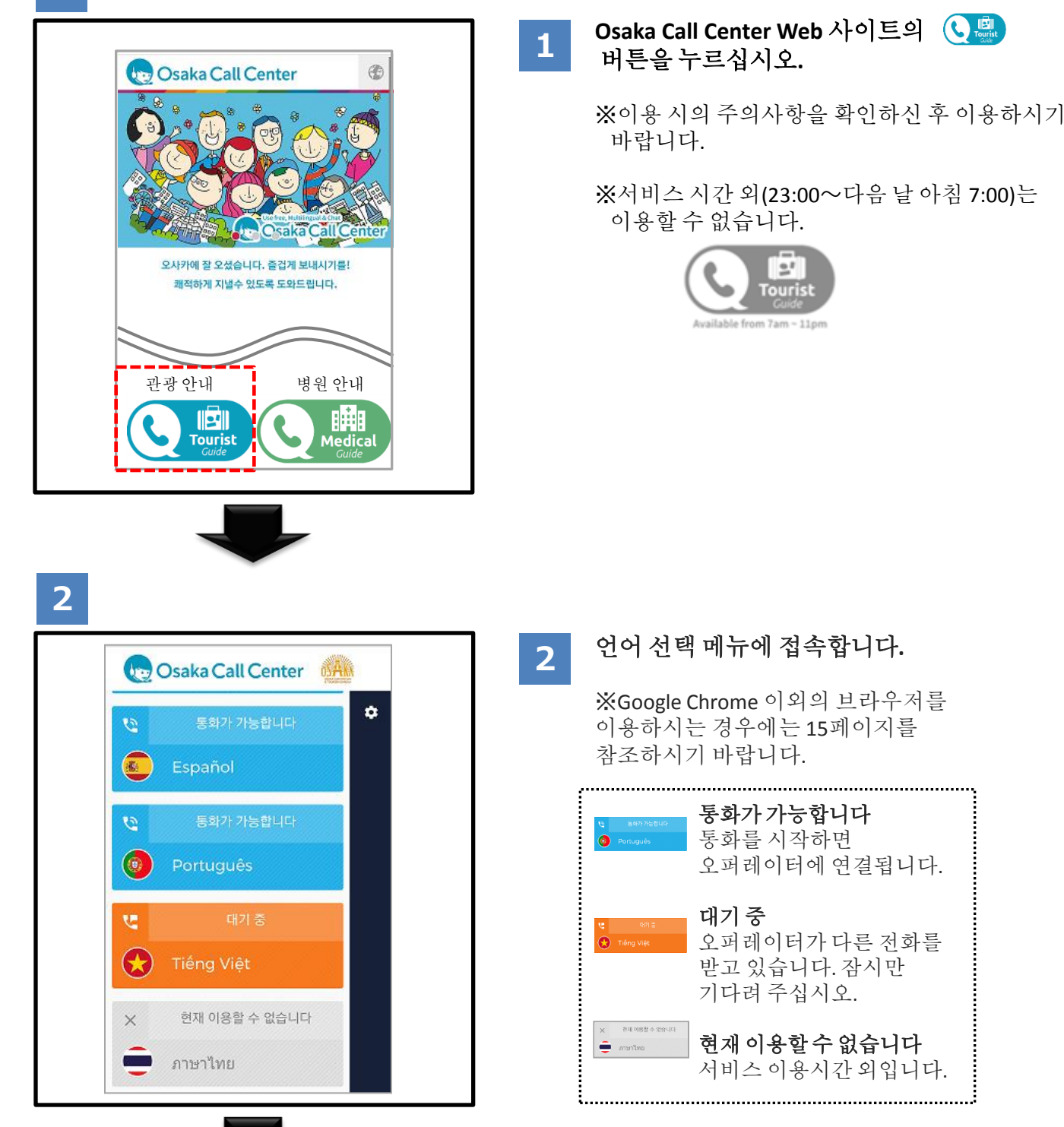

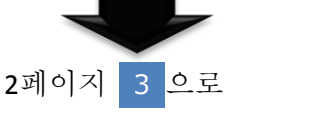

이용방법 (관광안내 Android 버전)

3

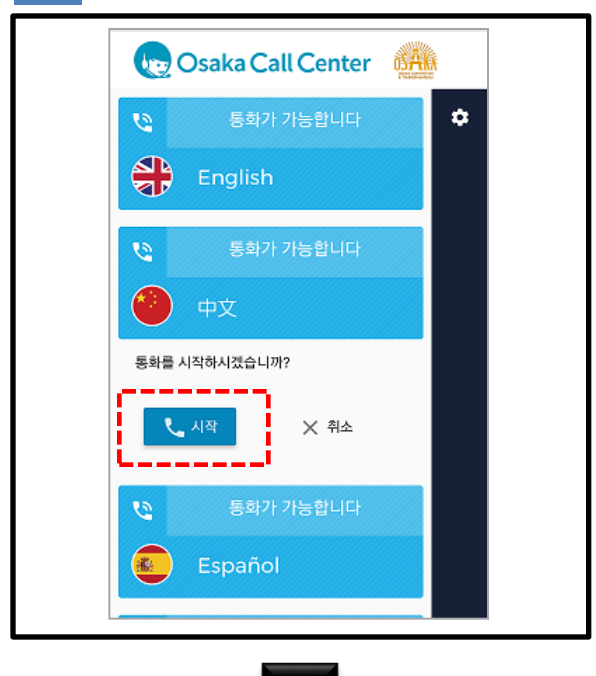

4

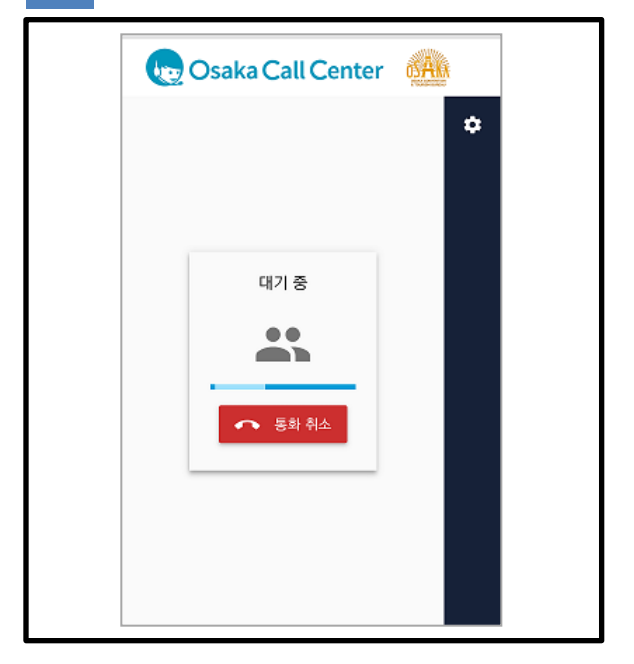

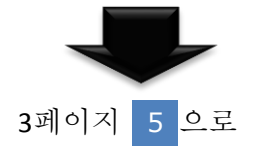

3 언어를 선택하고 시작을 누르면 통화가 시작됩니다.

4 연결 중입니다. 이러한 화면이 오랫동안 표시되는 경우는 오퍼레이터가 다른 전화를 받고 있을 가능성이 있습니다. 순서대로 연결하오니 이대로 기다려 주시거나 잠시 후 다시 걸어 주시기 바랍니다. 이용방법 (관광안내 Android 버전)

5

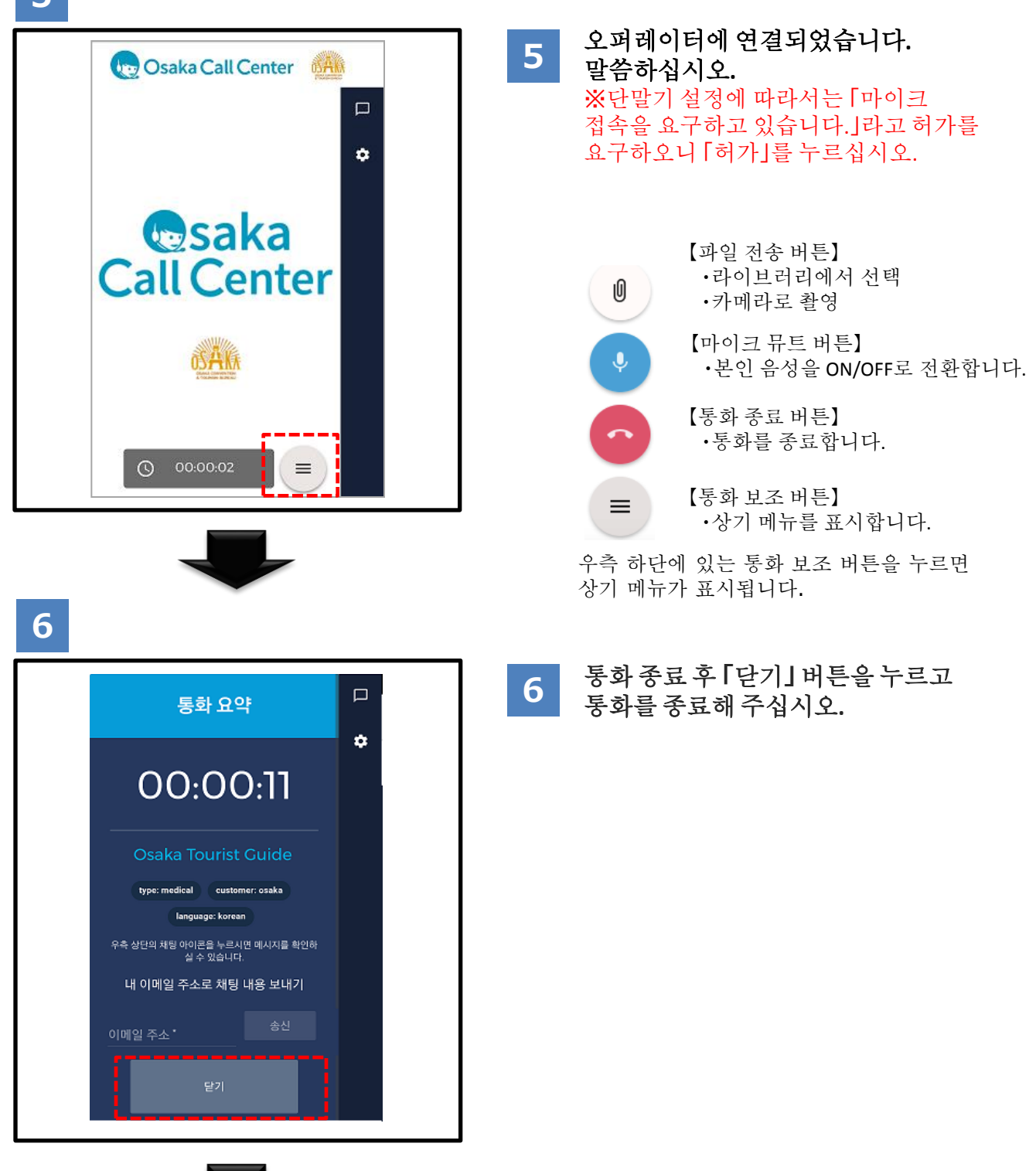

채팅 이용 방법은 4페이지 7 으로

이용방법 (관광안내 Android 버전)

(채팅을이용할경우)

5페이지 9 으로

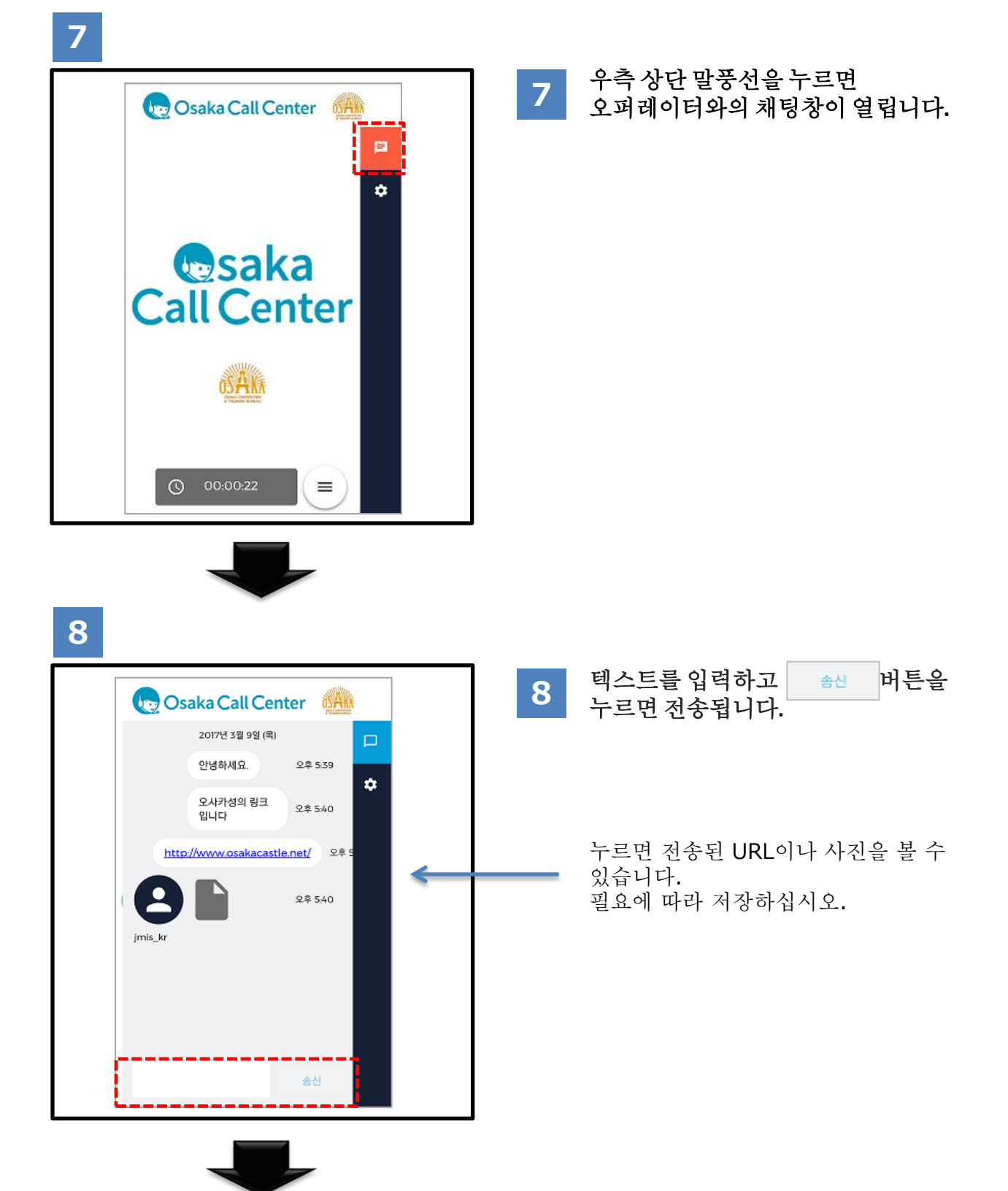

(채팅을이용할경우)

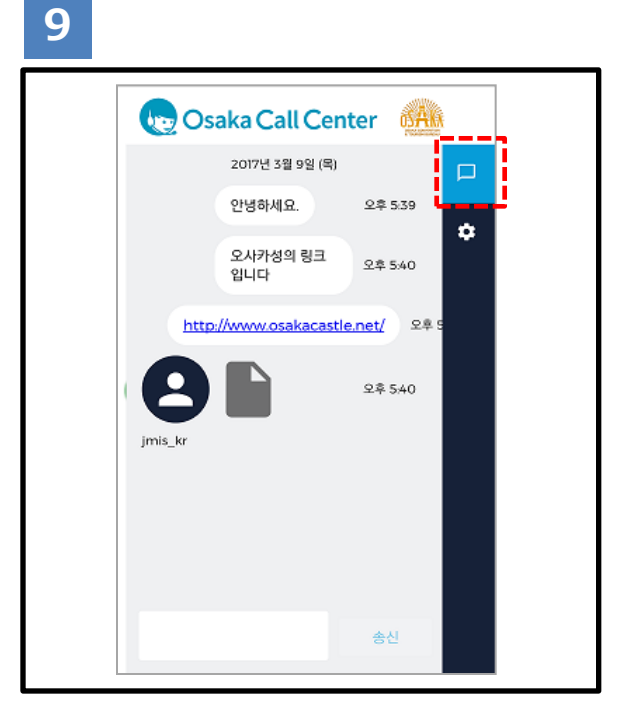

## 9 채팅창을 닫을 때는 우측 상단에 있는 채팅 버튼을 누르십시오.

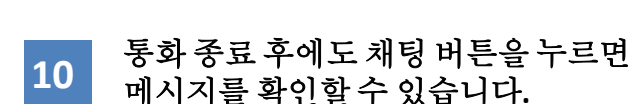

※화면 하부의 [닫기] 또는, 브라우저의 [뒤로 가기] [닫기]를 누르면 채팅 메시지도 지워지므로 주의하시기 바랍니다. 닫기 전에 메일로 채팅 이력을 전송하기를 권장합니다. (6페이지 참조)

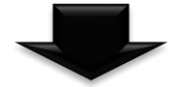

10

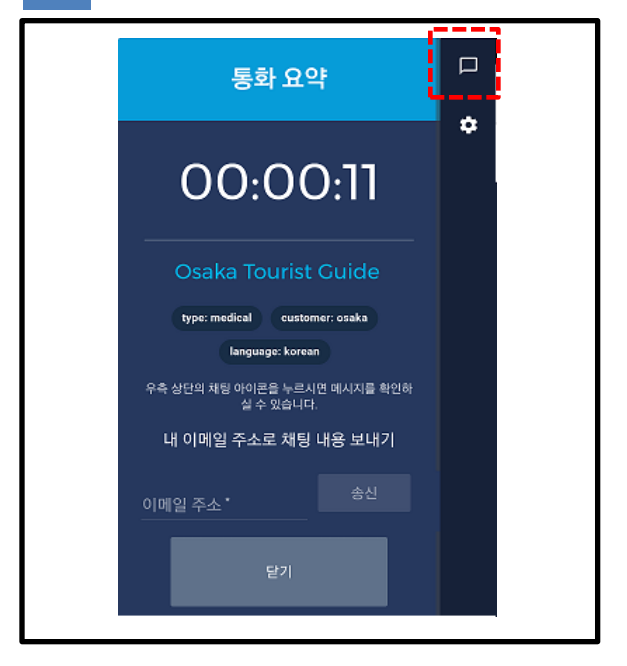

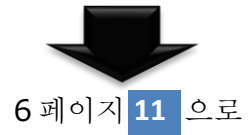

(채팅을이용할경우)

## 11

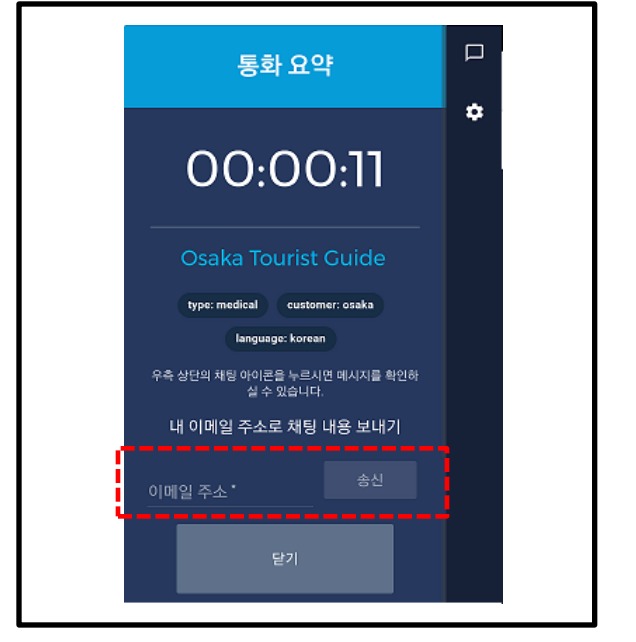

 11
 채팅 내용을 메일로 전송할 시는

 메일주소를 입력하신 후
 ♣

 버튼을 누르십시오.

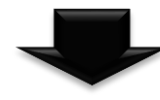

12

noreply@livecall.jp 우편물: Tourism Demo 제목: LiveCall chat on 2017-02-23 10:14

[17:39 Ko\_op1] 안녕하세요.

[17:40 Ko\_op1] 오사카성의 링크입니다.

[17:40 Ko\_op1] http://www.osakacastle.net/

[17:40 Ko\_op1] File: <u>https://livecall-</u> uploads.s3.amazonaws.com/a5dc5052f668452e9fd246e04088d 029?Signature=e%2Fwp%2BJFIDCX7eJOHdFasDnZx11k%3D&Exp ires=1488417648&AWSAccessKeyId=AKIAJRCYAGZCTE7VWPFA (당크 만료일 2017-03-02 10:20) 12

텍스트 베이스로 채팅 내용이나 URL을 확인할 수 있습니다. ※자동발송메일이므로 회신을 보낼 수 없습니다.

> 수신한 자료에 대한 링크입니다. 링크는 24시간 유효입니다.

# 이용방법 (병원안내 Android 버전)

스마트 폰이나 태블릿 단말기의 권장환경으로 Android OS 4.2 이상, 브라우저 Chrome은 최신 버전을 이용하시기 바랍니다. 상기 이외의 환경에서는 이용하지 못할 경우가 있습니다. ※영어, 중국어, 한국어만 이용 가능한 서비스입니다. 응급차는 부를 수 없습니다.

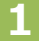

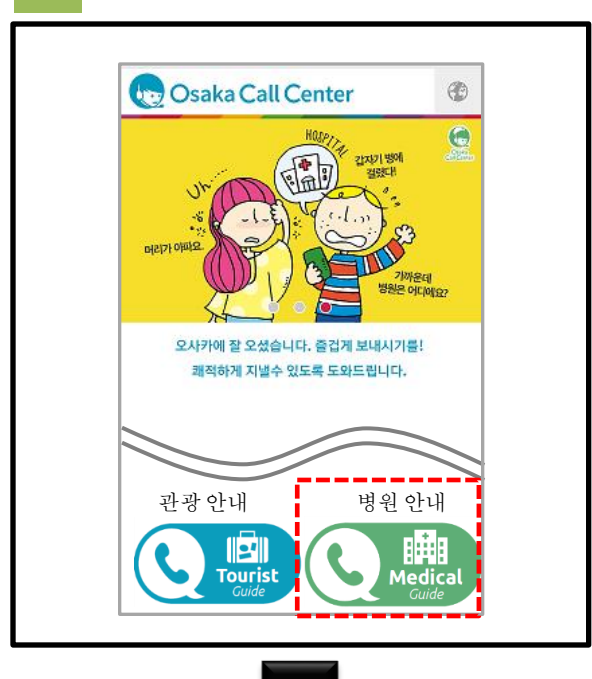

 Osaka Call Center Web 사이트의 (아빠)

 버튼을 누르십시오.

2

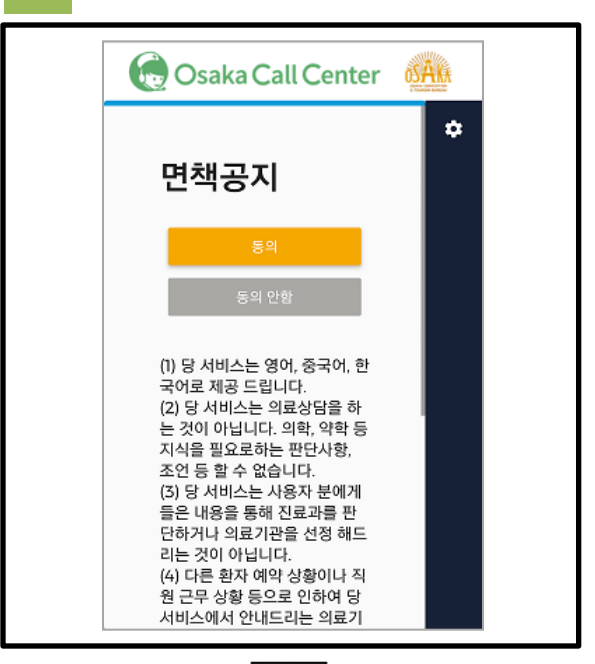

2 면책사항을 확인하신 후 동의할 경우에는 「동의」 버튼을 누르십시오. 다음 페이지로 이동합니다. 동의하지 않을 경우 서비스를 이용하실 수 없습니다. ※Google Chrome 이외의 브라우저를 이용하시는 경우는 15페이지를 참조하시기 바랍니다.

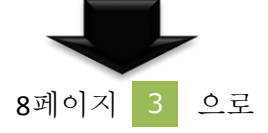

3

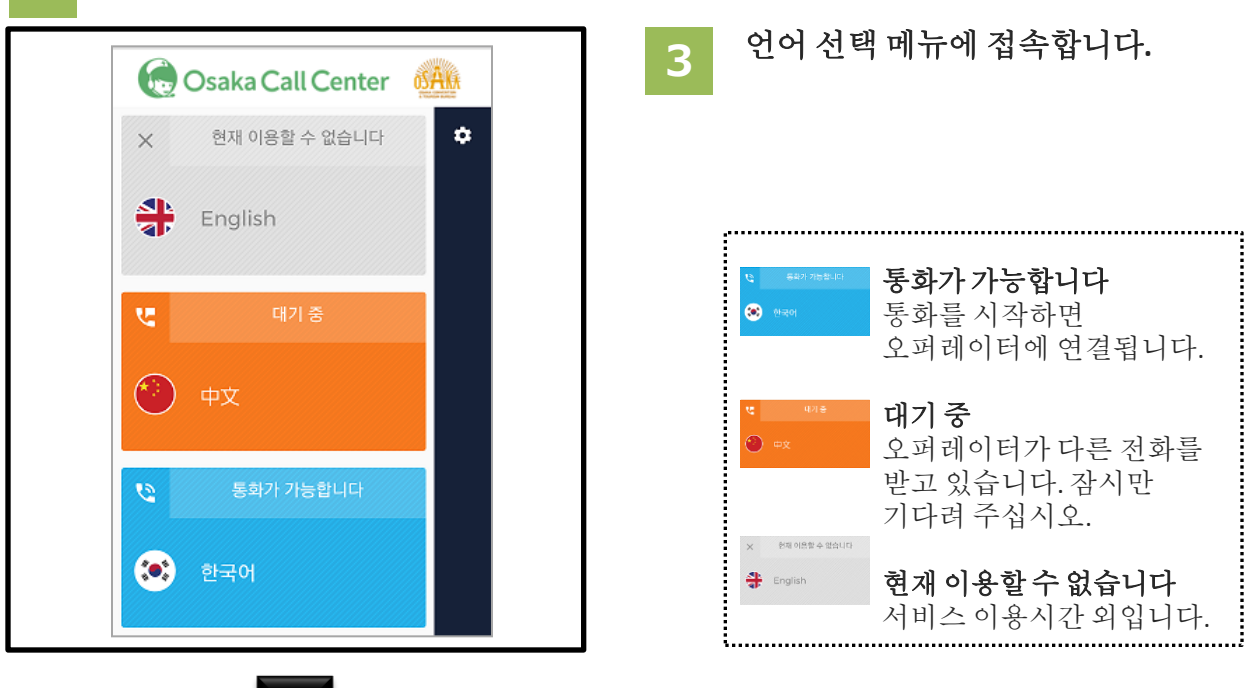

4

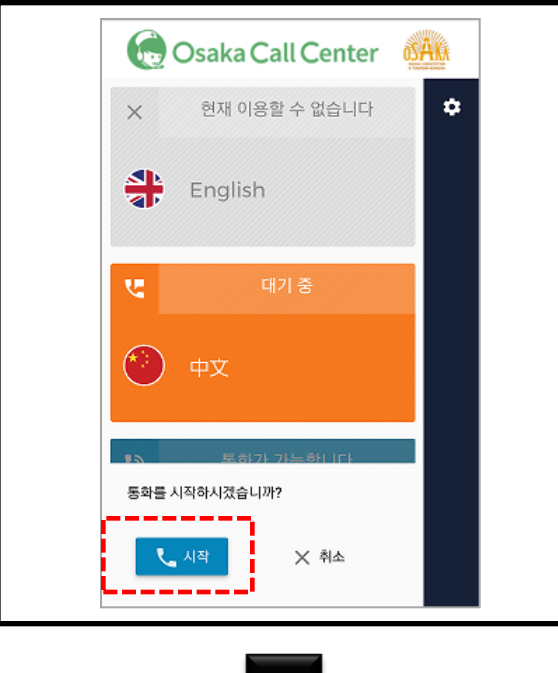

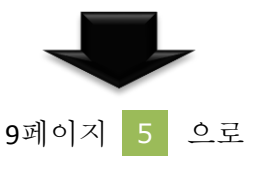

4 언어를 선택한 후 시작을 누르면 통화가 시작됩니다. 이용방법 (병원안내 Android 버전)

5

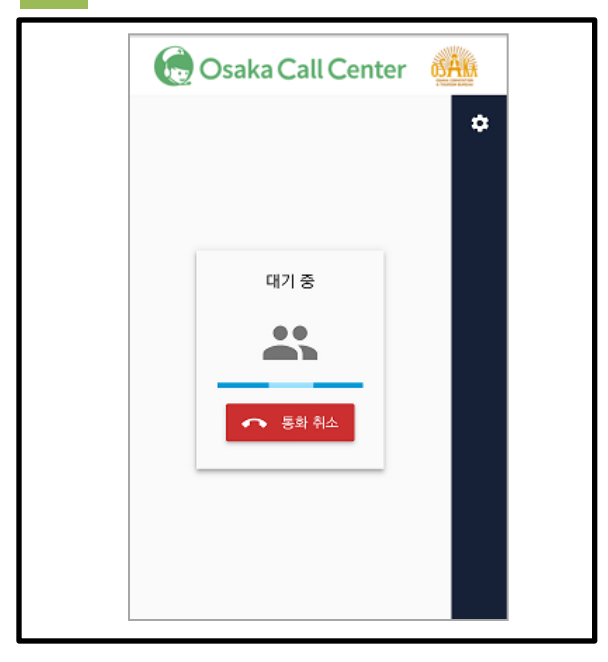

5 접속 중입니다. 이러한 화면이 오랫동안 표시되는 경우는 오퍼레이터가 다른 전화를 받고 있을 가능성이 있습니다. 순서대로 연결하오니 이대로 기다려 주시거나 잠시 후 다시 걸어 주시기 바랍니다.

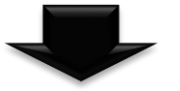

6

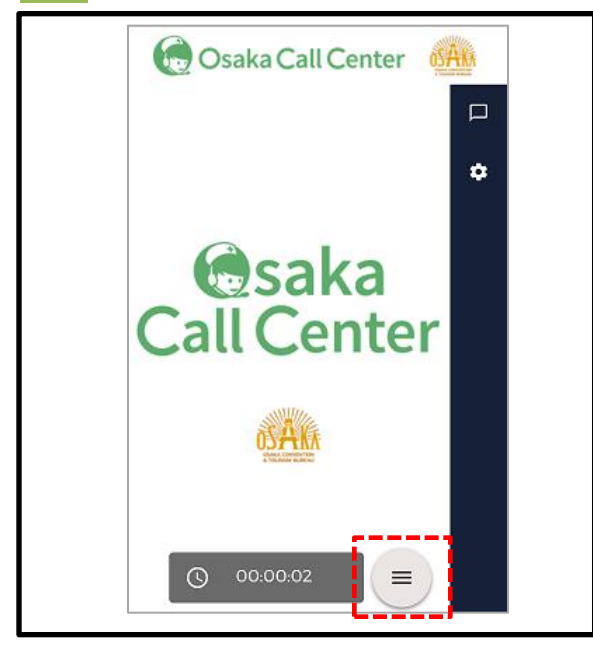

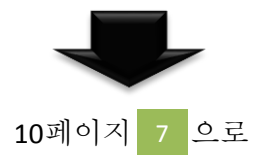

6 오퍼레이터에 연결되었습니다. 말씀하십시오.
※단말기의 설정에 따라서는 「마이크 접속을 요구하고 있습니다.」라고 허가를 요구하오니 「허가」를 누르십시오.

 ● 【파일 전송 버튼】 •라이브러리에서 선택 •카메라로 활영
 ◆ 【마이크 뮤트 버튼】 •본인 음성을 ON/OFF로 전환합니다.
 ● 【통화 종료 버튼】 •통화를 종료합니다.
 ■ 【통화 보조 버튼】 •상기 매뉴를 표시합니다.

우측 하단의 통화 보조 버튼을 누르면 상기 메뉴가 표시됩니다. 이용 방법 (병원 안내 Android 버전)

7

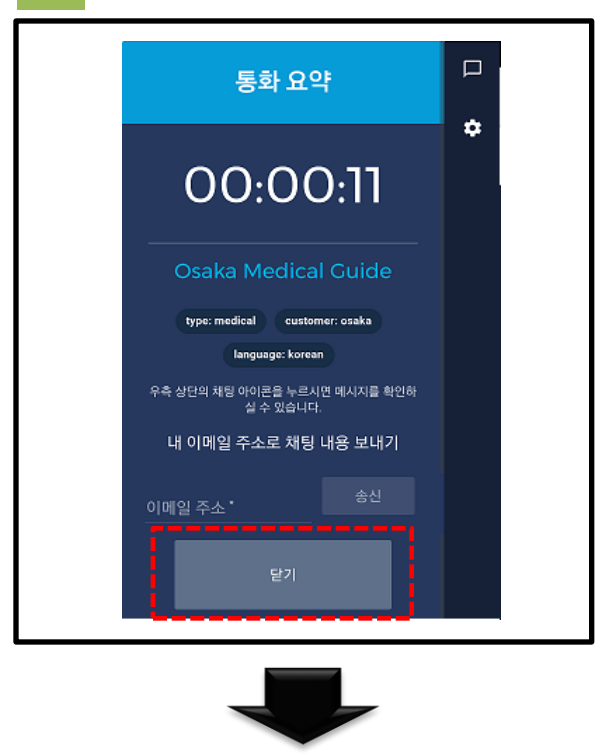

7 통화종료후「닫기」 버튼을 눌러주십시오.

채팅 이용 방법은 11 페이지 8 으로

## 이용방법 (병원안내 Android 버전)

(채팅을이용할경우)

8

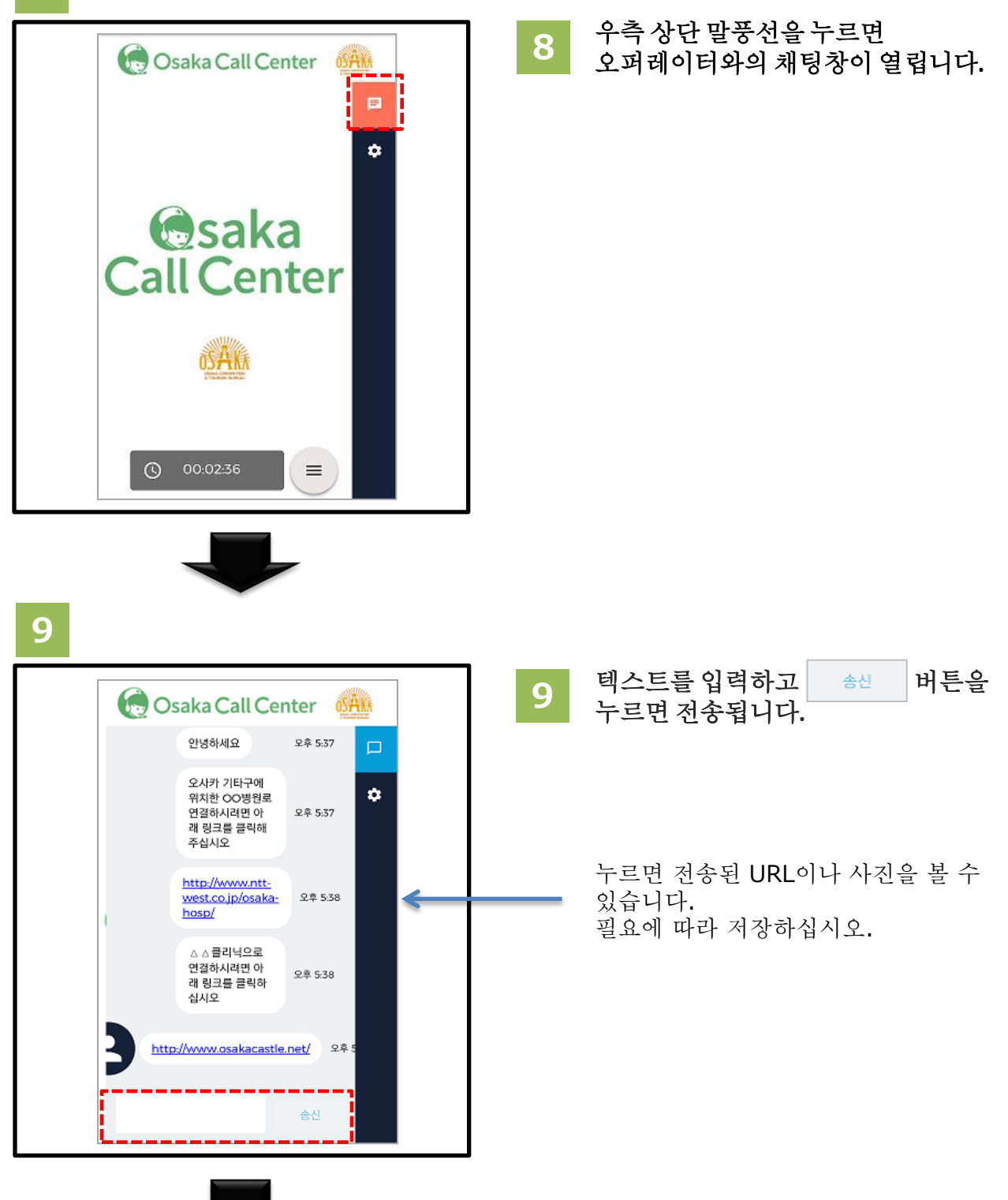

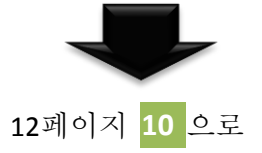

(채팅을이용할경우)

## 10

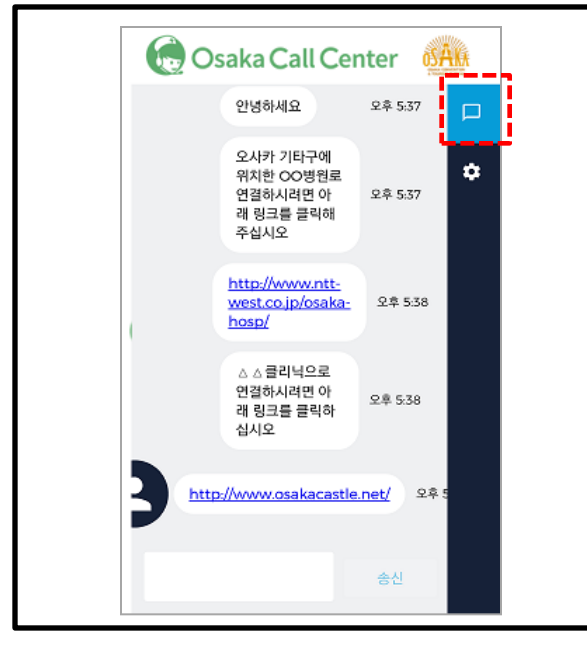

11

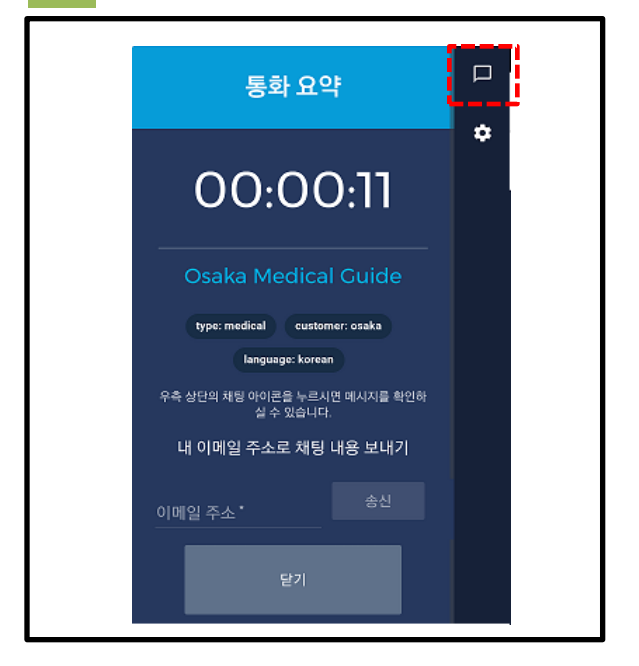

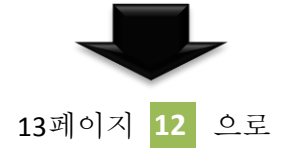

# 10 채팅창을 닫을 때는 우측 상단 채팅버튼을 누르십시오.

## 11 통화종료 후에도 채팅 버튼을 누르면 메시지를 확인할 수 있습니다.

※화면 하부의 [단기] 또는, 브라우저의 [뒤로 가기][단기]를 누르면 채팅 메시지도 지워지므로 주의하시기 바랍니다. 단기 전에 메일로 채팅 이력을 전송하기를 권장합니다. (13페이지 참조) 통화종료 후에도 채팅 버튼을 누르면 메시지를 확인할 수 있습니다. (채팅을 이용할 경우)

[17:37 jmis\_kr] 안녕하세요. [17:37 jmis kr]

[17:38 jmis\_kr]

[17:38 jmis\_kr]

[17:38 jmis\_kr]

십시오.

아래 링크를 클릭해 주십시오.

http://osakacastlepark.jp/

http://www.osakacastle.net/

오사카 기타구에 위치한 00병원로 연결하시려면

△△클리닉으로 연결하시려면 아래 링크를 클릭하

## 12

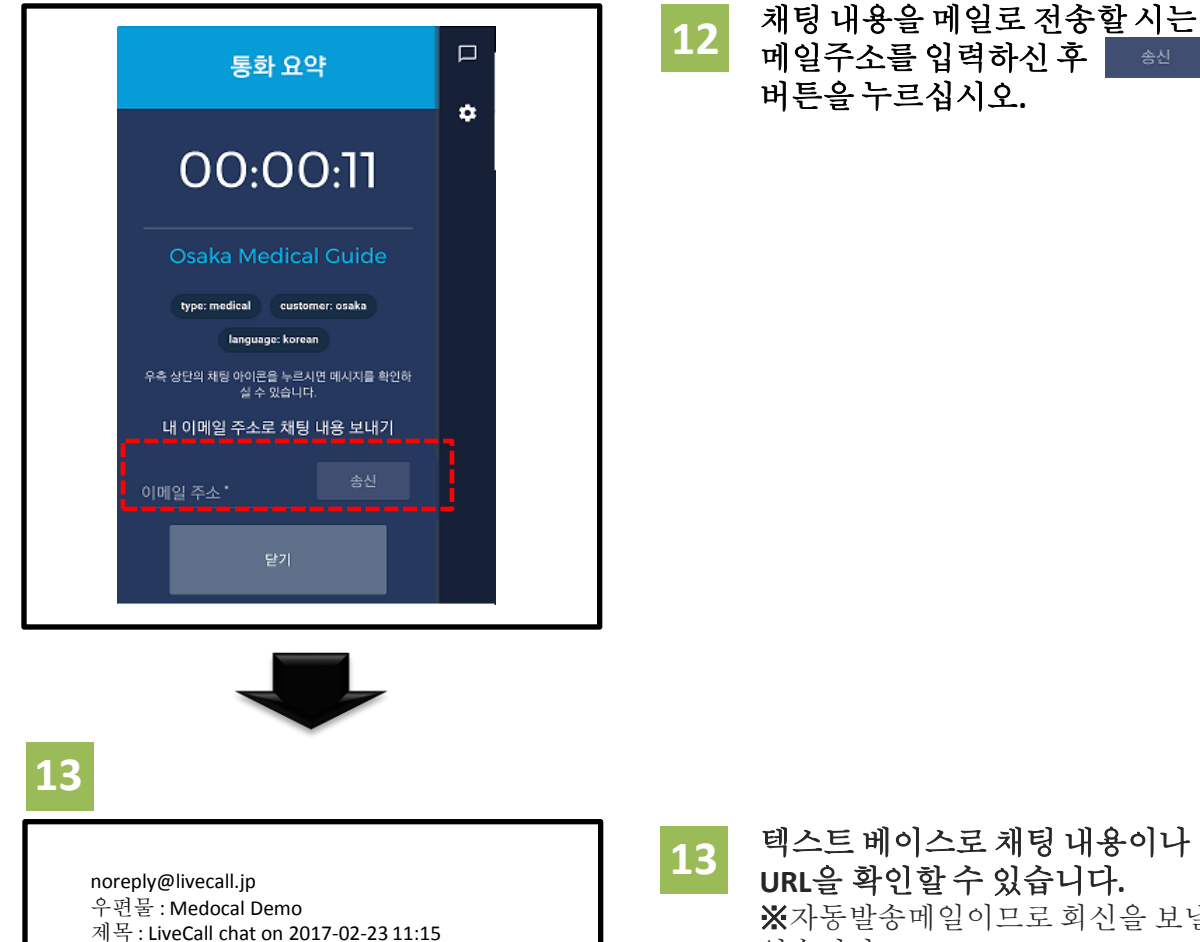

URL을 확인할 수 있습니다. ₭자동발송메일이므로 회신을 보낼 수 없습니다.

누르면 전송된 URL이나 사진을 볼 수 있습니다. 필요에 따라 저장하십시오.

### -13-

# 마이크의 허가에 대하여

● 마이크를 차단해 버린 경우

①주소창에 있는 🔒

② [사이트 설정]을 누른다. ③ [삭제 및 재설정]을 누른다.

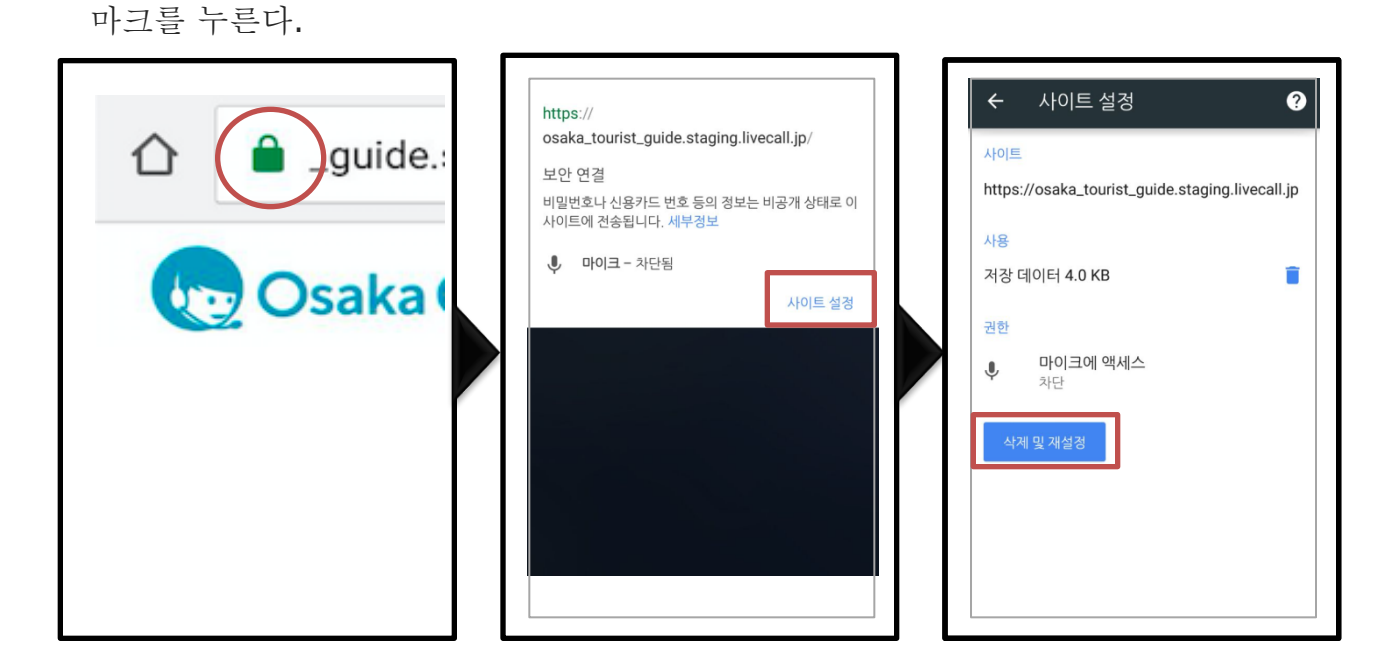

④일단 통화를 종료하고 페이지를 갱신한 다음에 다시 걸어 주시기 바랍니다.

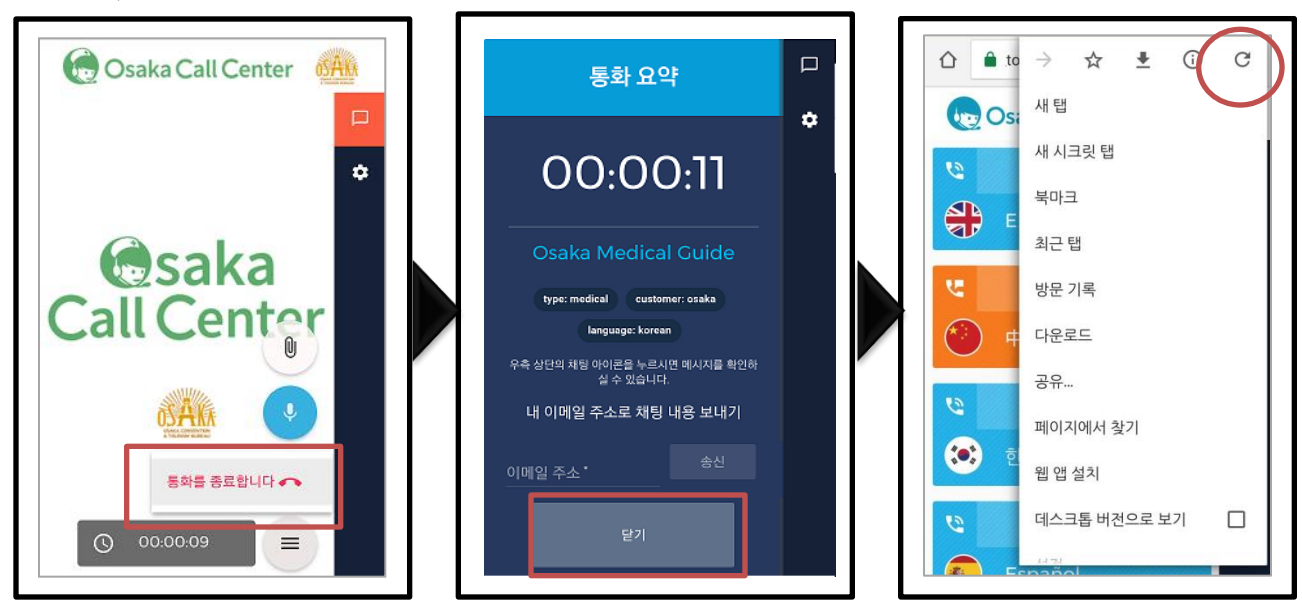

# Google Chrome 이외의 브라우저를 이용하는 경우

## ■Google chrome이 이미 설치된 경우

①이러한 메시지가 표시되면 버튼을 누른다.

[설치] 버튼을 누르고 Google chrome에서
 Osaka Call Center WEB 사이트에 접속해 주시기
 바랍니다.

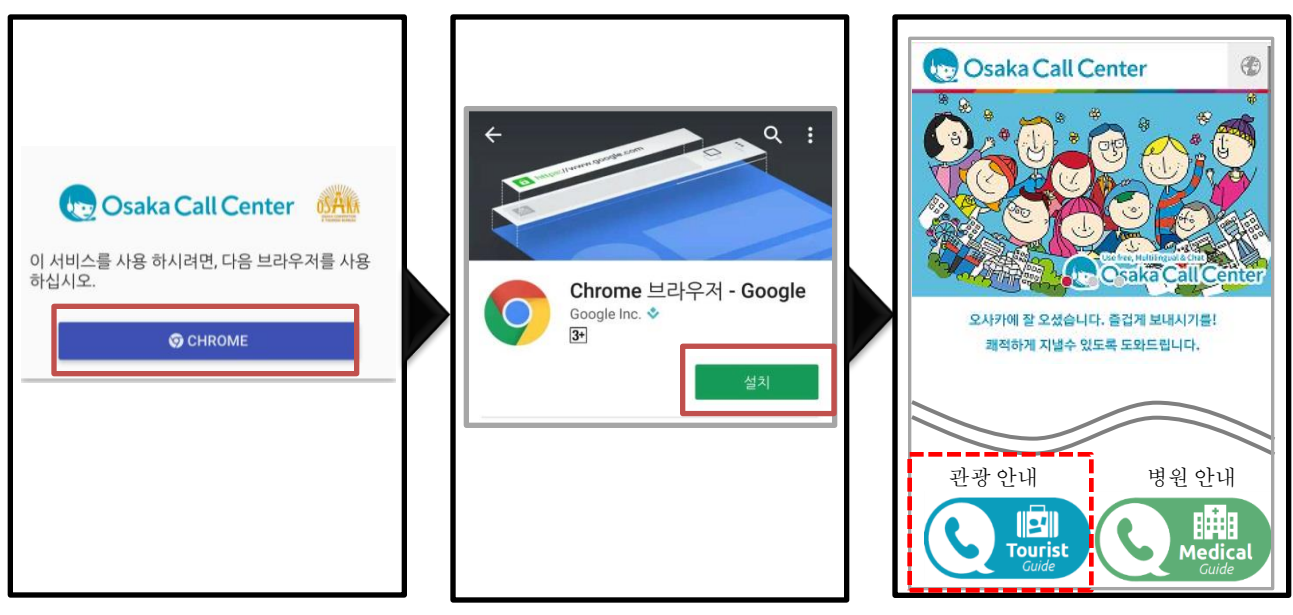

■Google chrome이 설치되어 있지 않은 경우

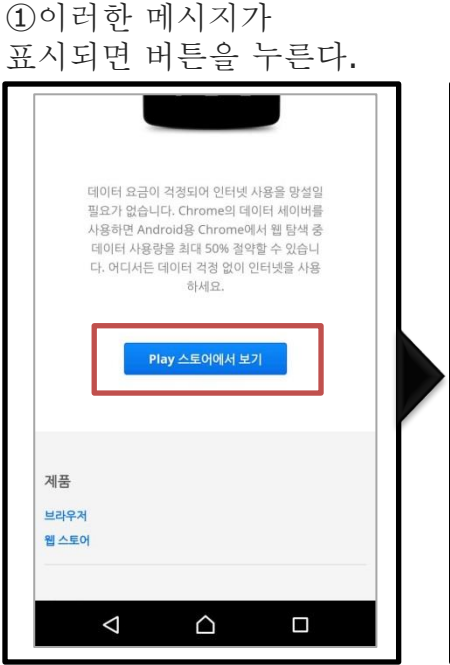

②언어 선택 메뉴에 접속합니다.

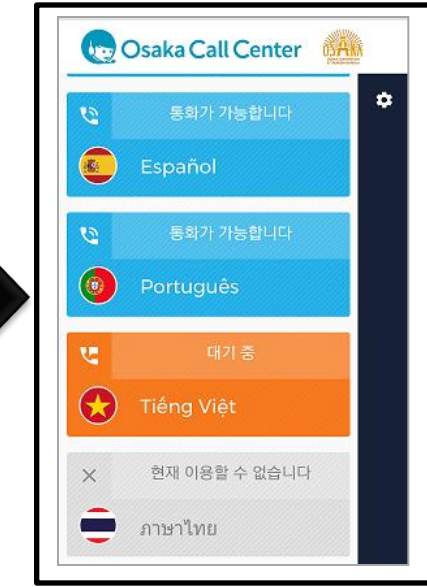